- 1. Acceder el menú de Administrador.
- 2. Escoger la opción de USER.

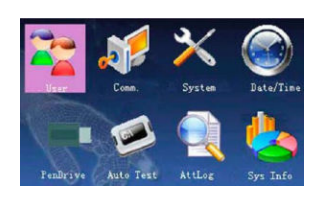

3. Luego escogerá MANAGE.

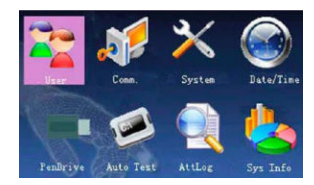

4. Aparecerá el listado de las huellas, identificar la huella a editar. Cuando este seleccionado la huella, presionar el botón de MENU.

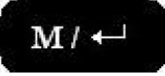

- 5. Le aparecerá un listado y escogerá la tercera opción EDITAR.
- 6. Vera la pantalla que utiliza cuando recluta un nuevo empleado, en este caso ira a la opción de PWD, la escogerá con OK, el ponchador le pedirá una contraseña y luego la confirmará.

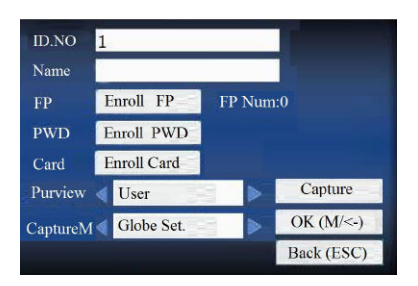

- 7. Grabara los cambios.
- 8. El empleado solo tendrá que escribir su número de empleado, en vez de su dedo, el ponchador le pedirá su contraseña, el empleado la escribirá y listo, ya podrá ponchar con contraseña